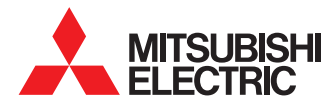

# WIFI seadistamise juhend MAC-567IF-E

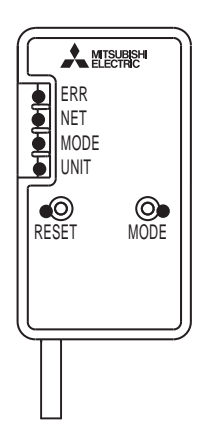

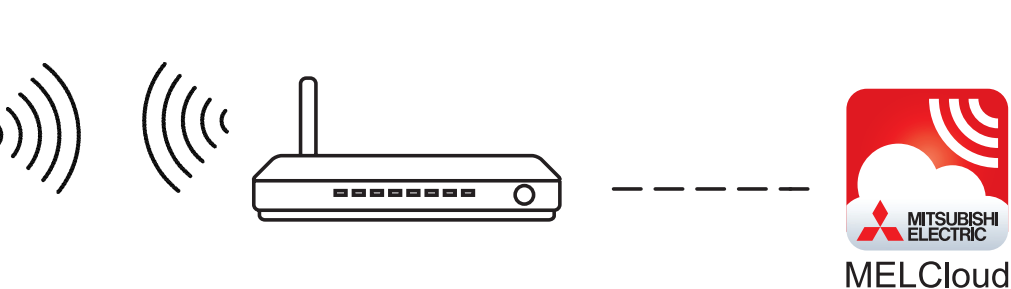

Enne töö alustamis veenduge, et ruuter vastab allpool toodud nõuetele. Veenduge, et Teil on olemas salasõnad ja füüsiline ligipääs ruuterile.

> Turvalisuse tüüp: WPA2 Krüptimise standard: AES Sagedus: 2.4 Ghz

MÄRKUS! Kui Teil on küsimusi ruuteri seadistuste kihta, siis pöörduge oma internetiühenduse pakkuja või ruuteri tootja poole.

#### Ühilduvad õhk-õhk sisemoodulid

| M-SEERIA           | S-SEERIA                         | P-SEERIA              |
|--------------------|----------------------------------|-----------------------|
| MSZ-EF25 / 35      | SEZ-KD25 / 35 / 50 / 60 / 71 VAQ | PCA-RP50 - 140 KAQ    |
| MSZ-FH25 / 35 / 50 | SEZ-KA35 / 50 / 60 / 71 VA       | PEAD-R35 - 140 JA(L)Q |
| MSZ-SF25 / 35 / 50 | SLZ-KA25 / 35 / 50 VAQ           | PKA-RP35 - 50 HAL     |
| MFZ-KJ25 / 35      | SLZ-KA25 / 35 / 50 VA            | PKA-RP60 - 71 KAL     |
| MSZ-GF60 / 71      |                                  | PLA-RP35 - 140 BA     |

#### Ühilduvad õhk-vesi sisemoodulid

| TANK              | HYDROBOKS     | FTC  |
|-------------------|---------------|------|
| EHST-20C YM9B / C | EHSC-YM9C     | FTC4 |
| EHST-20D YM9C     | EHSD-YM9C     | FTC5 |
| EHPT-20X YM9B / C | EHSX-YM9B     |      |
|                   | EHPX-YM9B / C |      |

#### Märkus!

Esimeste FTC4 juhtsüsteemiga mudelite puhul tuleb kindlasti enne WiFi adapteriga ühendamist teostada tarkvara uuendamine.

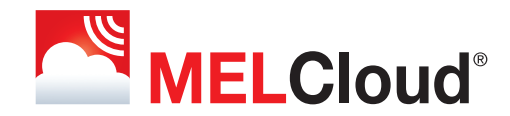

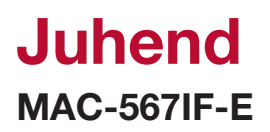

Ühendage adapter elektroonikakaardil oleva pistikuga CN105. Vaadake konkreetse sisemooduli hooldusjuhendit.

### Samm 1:

Vajutage ja hoidke 7 sekundit all "Mode" nuppu.

## Samm 2:

MAC-567IF-E loob uue võrguühenduse, mille pead oma nutitelefoni, arvuti või tahvelarvutiga ühendama. Loodava võrgu nimi on Wi-Fi adapteri tagaküljel oleval kleebisel tähistatud kui "SSID." Sisselogimiseks vajalik salasõna on kleebisel tähistatud kui "KEY".

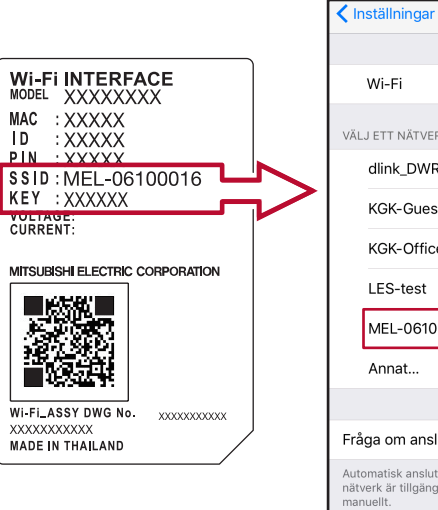

|                   | Wi-Fi                                                                                                |             |          | $\bigcirc$ |
|-------------------|----------------------------------------------------------------------------------------------------|-------------|----------|------------|
| VÄL               | J ETT NÄTVERK 🖏                                                                                      |             |          |            |
|                   | dlink_DWR-730_8093                                                                                   | ۵           | ŝ        | í          |
|                   | KGK-Guests                                                                                           |             | <b>?</b> | í          |
|                   | KGK-Office-SE                                                                                        | 8           | <b>?</b> | í          |
|                   | LES-test                                                                                             | 8           | ÷        | i          |
|                   | MEL-06100016                                                                                         | ۵           | ŝ        | i          |
|                   | Annat                                                                                                |             |          |            |
|                   |                                                                                                    |             |          |            |
| Frå               | ga om anslutning                                                                                     |             | C        | $\supset$  |
| Aut<br>nät<br>mar | omatisk anslutning till kända nätverk. Om<br>verk är tillgängliga måste du välja ett nätv<br>nuellt. | ing<br>/erk | ja kä    | inda       |

Wi-Fi

### Samm 3:

Peale võrku ühendamist skanneerige kleebisel olev QR kood või sisestage Wi-Fi adapteriga ühendatud nutiseadme veebibrauserisse aadress:

http://192.168.11.1/network.

Nüüd saate valida majasisese WiFi võrgu, sisestada WiFi ruuteri salasõna. Kui kõik vajalikud andmed on sisestatud, siis kerige alla ja vajutage nuppu "Submit".

Nüüd olete WiFi adapteri ühendanud internetiga. Oodake 5 minutit ja registreerige oma seade/soojuspump internetirakenduses MELcloud.

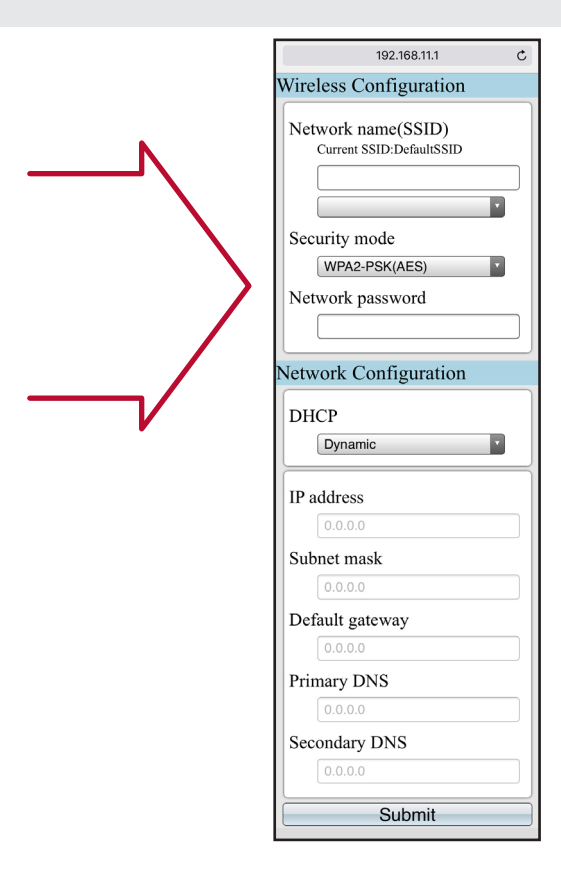

# Juhend

# Seadme registreerimine rakenduses MELcloud

 Laadige oma nutiseadmesse veebirakenduste poest - Appstore / Google play / Windows store - rakendus MELCloud. Võite kasutada ka tavaarvutit, sel juhul minge aadressile: www.melcloud.com.

**2.** Avage rakendus MELCloud. Kui Teil on konto olemas, siis sisestage kasutajanimi ja salasõna. Kui sisenete esimest korda, siis valige "Registreeri konto" ja sisestage küsitav info.

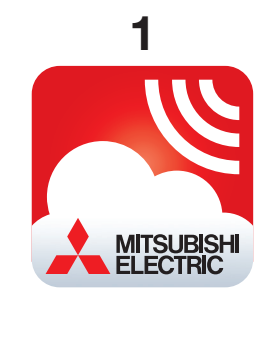

1

| 2<br>2 App Store       |
|------------------------|
| MELCloud               |
| Muuda e-posti aadressi |
| e.g. abc@xyz.com       |
| Salasõna               |
|                        |
| Pea mind meeles        |
| Logi sisse             |
| Registreeri konto      |
| Unustatud salasõna     |
| Muuda keelt            |
| Näita                  |

2

 Kui see on esimene kord, kui oma seadet/soojuspumpa sisselogimisel registreerite, siis täitke nõutud infoväljad. Vajaliku info leiate oma seadme/ soojuspumba WiFi adapteri kleebiselt. Täitke ka nõutud info järgnevatel väljadel.

**2.** Kui Teil on juba üks adapter registreeritud, siis minge Seadistuste menüüsse ja valige "Registreeri uus seade", seejärel täitke vajalikud infoväljad.

|                                                                                                    |                                  |                               |                 |             | · 14.          | 48 🐨       | <b>1</b> ∦ 89% I |
|----------------------------------------------------------------------------------------------------|----------------------------------|-------------------------------|-----------------|-------------|----------------|------------|------------------|
| Mitsubishi E<br>peab Mitsub                                                                                                    | lectric seadm<br>ishi Electric V | ete registre<br>Vi-Fi adapte  | erimiseks<br>r, | -           | MELC           | Cloud      |                  |
| vastavait adapteri paigaldusjuhendis<br>kirjeldatule, olema ühendatud internetiga. Ki<br>see on tehtud, siis sisesta Wi-Fi adapteri<br>märniselt MAC, aadress ja seerjanumber |                                  | tiga. Kui<br>nteri            | Admin           | streeri oma | seadmeid       |            |                  |
| margiselt M.                                                                                                    | AC aadress ja                    | iseenanum                     | ber.            | Regis       | treeri uus s   | eade       | >                |
| MAC*                                                                                                    |                                  |                               |                 | Püsiva      | ara uuendu     | s          | >                |
|                                                                                                    |                                  |                               |                 | Admin       | istreeri oma l | kontot     |                  |
| D*                                                                                                    |                                  |                               |                 | Isikua      | ndmed          |            | >                |
|                                                                                                    |                                  |                               |                 | Turval      | isuse detai    | lid        | >                |
| Palun teavit<br>paigaldatud                                                                                                    | a meid, kuhu<br>. See võimald    | riiki seade o<br>lab probleer | n<br>nide       | Mõiste      | ed ja tingim   | used       | >                |
| tekkimisel k<br>meeskonna                                                                                                    | ontakteeruda<br>ga.              | meie õige te                  | ehnilise toe    | Logi v      | älja           |            | >                |
| Riik*                                                                                                    |                                  |                               |                 | Admin       | streeri raken  | iduse sead | listusi          |
|                                                                                                    | Eesti                            |                               | $\odot$         | Muuda       | a keelt        |            | >                |
|                                                                                                    |                                  |                               |                 |             |                |            |                  |
|                                                                                                    |                                  |                               |                 | <u>î</u>    |                | i          | ð                |

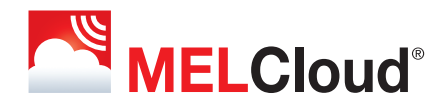